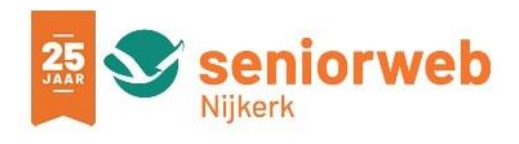

# Navigatie met izi.TRAVEL en Google Maps op Android smartphone

De izi.TRAVEL app biedt audiogidsen voor steden, musea en andere toeristische attracties in meer dan tweeduizend steden overal ter wereld. Na een museumbezoek kun je als een 'local' de stad verkennen. In je eigen tempo. Ontdek de hoogtepunten en de verborgen schatten en geniet van de fascinerende verhalen die kunst, geschiedenis en de stad tot leven brengen. Kortom: een rondleiding in je broekzak.

#### **Online of offline**

Je kunt de gidsen gewoon thuis, in een hotel of via gratis Wifi in een museum of een café downloaden voor offline gebruik, zonder roamingkosten! Zelfs in de offline modus worden de verhalen op straat via GPS geactiveerd. **Denk wel aan het uitschakelen van je verbinding!** 

#### Interactief en multimedia

De interactieve audiogidsen bieden je een geweldige multimedia ervaring, verrijkt met foto's, video's en quizzen in de taal van je keuze. Maak vervolgens gebruik van QR-codes, en/of GPS om de verhalen te beluisteren terwijl je rondwandelt. Zo simpel is het!

## Hoe kom ik met de app bij een wandelroute?

Download de gratis izi TRAVEL-app en installeer de app op je smartphone

- Ga naar de Google Play Store en type 'izi travel'.in, in het zoekvak
- Klik op de juiste app
- Klik op downloaden
- Klik op installeren
- Klik op openen. Wil je dat niet direct doen, dat kan dan ook later. De app staat dan als icoon op je scherm.
- Klik dan op het icoon om te openen.
- Bij eerste gebruik klik op: "Ik ga naar" of indien aanwezig op 👘 onderin.
- Kies een land en daar binnen een stad. Bijvoorbeeld Nederland en Dordrecht.

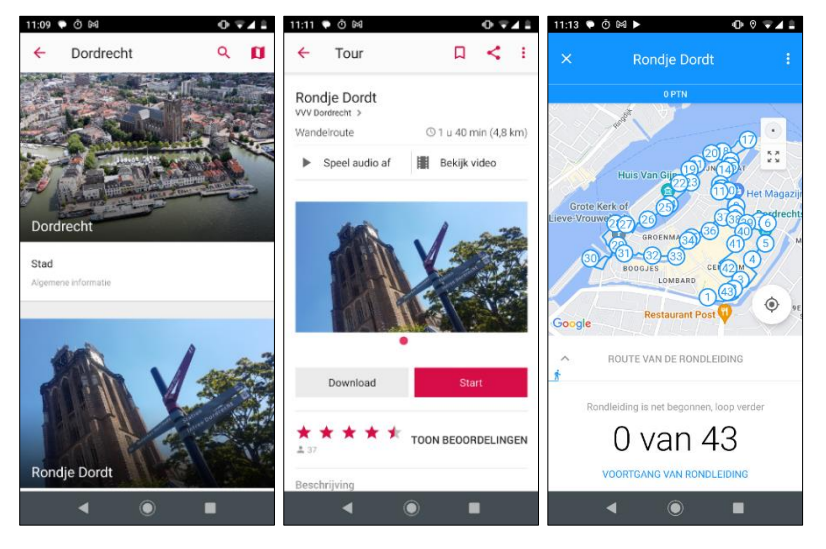

• Dan zie je onder andere Rondje Dordt

Klik op Rondje Dordt\*)

Je ziet dat het een wandeling van 4,8 km is. Je kunt eventueel eerst de video bekijken.

Als het je wat lijkt, klik dan op download. In dat geval wordt de wandeling met het gesproken woord op je smartphone gedownload en kun je de wandeling lopen zonder internet verbinding.

\*) Weet je nog niet wat je zoekt, typ dan alleen 'Rondje' en een lijst van gidsen met rondwandelingen verschijnt.

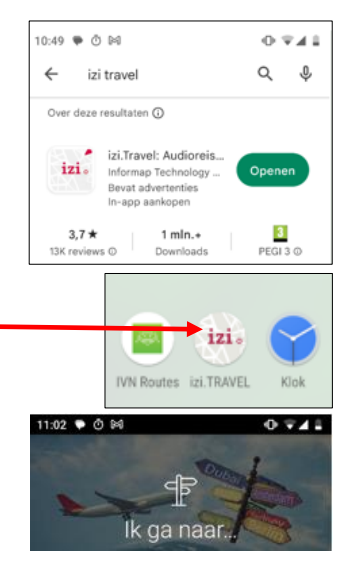

Vervolgens staat er "Check voor updates" in plaats van downloaden.

Klik hier eerst op en klik daarna op "Start".

Op het moment dat je langs een genummerd punt loopt, gaat de smartphone de tekst voordragen.

Start je later izi.TRAVEL op, klik dan op het hamburgermenu (links boven de drie liggende streepjes) en daarna op downloads.

Klik op je wandeling en klik op start of op check voor updates.

# Beknopte uitleg van de vier knoppen onderaan het scherm:

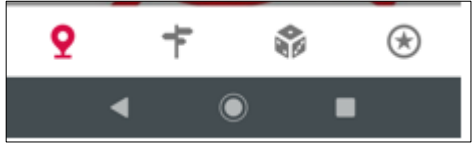

- De eerste knop is het home scherm
- De tweede knop is om je bestemming te kiezen
- De derde knop is Free Walking Mode' laat de kaart zien met mogelijke wandelingen in de omgeving.
- De vierde knop geeft populaire bestemmingen aan op basis van je zoekgedrag

Onder het hamburgermenu zitten nog een aantal opties. Daarbij zijn geschiedenis en favorieten interessant

# Uitschakelen van verbinding tijdens wandelen

Het is logisch om de netwerkverbinding te verbreken tijdens het wandelen, om te voorkomen dat je alsnog extra kosten krijgt.

Dit kan heel snel door het toestel in de Vliegtuigmodus te zetten. Veeg van de bovenkant van je scherm naar beneden, en je komt in een bedieningspaneel. Klik op het vliegtuigje om de Vliegtuigmodus in of uit te schakelen. Het linker

**modus** in of uit te schakelen. Het linker scherm geeft de uitgeschakelde **Vliegtuigmodus** weer en het rechter

scherm de ingeschakelde situatie. Dus hij moet conform het rechterscherm ingesteld staan.

Ingeschakelde Vliegtuigmodus is uitgeschakelde wifi.

Museumbezoek

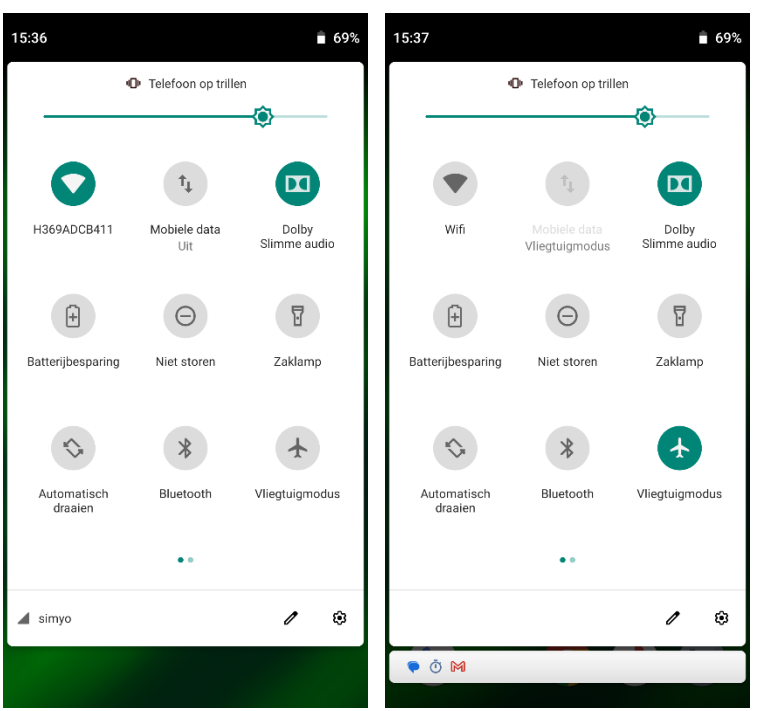

Vliegtuigmodus uit; er is verbinding.

Vliegtuigmodus aan; verbinding verbroken.

Maak een bezoek aan bijvoorbeeld het Louwman Museum nog leuker en leerzamer door gebruik te maken van de gratis audiotour van het museum. Door middel van beeld en geluid vertelt deze interactieve audiotour het verhaal achter de collectie.

Bezoek het Louwman Museum.

Je krijgt met de smartphone toegang tot de audiotour in drie eenvoudige stappen:

- Download de gratis izi.TRAVEL applicatie op je smartphone.
- Zoek naar 'Louwman Museum' in de zoekbalk.
- Download de audiotour voor onbeperkt offline gebruik.

**N.B.:** De app izi.TRAVEL kun je dus ook voorafgaand aan een wandeling of bezoek aan een museum alvast thuis downloaden en installeren. Dat geldt ook voor een audiotour in een museum, al kun je dat laatste vaak ook doen via het (meestal vrij toegankelijke) wifi-netwerk van een museum.

### Verwijderen van de data

- Klik links boven op het hamburgermenu . (Dat zijn de drie liggende streepjes)
- Klik op Downloads
- Houd de vinger even op de route die je wilt verwijderen. Dan komt er rechtsboven een prullenbak.
- Klik op de prullenbak.
- Dan komt een scherm of je het echt wilt verwijderen en daar klik je op verwijderen.
- Klik op verwijderen

#### Hoe kom je bij de route

Weet je niet hoe je bij het beginpunt moet komen, klik dan op 'Routebeschrijving opvragen'. Dat vind je onder de drie puntjes rechts boven.

Izi-TRAVEL vraagt of je Google Maps wilt gebruiken (wanneer je dat

geïnstalleerd hebt) en geeft via die app aan hoe je vanuit je locatie bij het begin van de route kunt komen.

In dit voorbeeld gebruiken we **Google Maps**; Izi-TRAVEL schakelt over naar die app en geeft zelf al de coördinaten van de bestemming in.

Standaard neemt Google de huidige locatie als startpunt.

Vertrek je van een andere locatie? Tik dan op 'Mijn locatie', voer dan de juiste startplek in.

Geef via de pictogrammen onder de bestemming aan op welke manier u gaat reizen en tik vervolgens op 'Starten'.

Het kan zijn dat er meer routes op de kaart worden aangegeven, waarvan één route in blauw. Wilt u een andere route gebruiken, dan tikt u op de andere route, die dan blauw wordt. Heeft die route uw voorkeur, klik dan op Start(en). Na het klikken op de startknop, wordt de route gestart.

Programma's zijn onderhevig aan veranderingen.

Daarom: wijzigingen in de vermelde gegevens worden uitdrukkelijk voorbehouden!

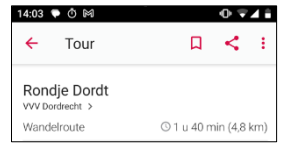

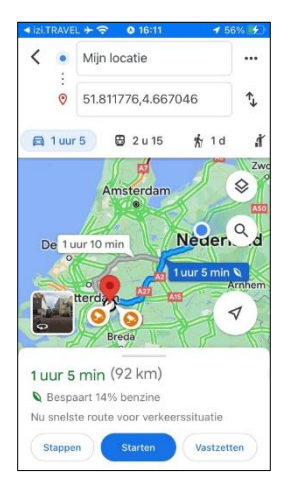